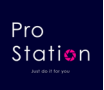

# カメラモニターセット 型番:DVR-WF7IN2CAM

2024年11月更新 K&Mサービス株式会社 ファームウェアが継続的に更新するため、説明書と一致しない場合があるのでご了承ください。

ワイヤレス1080P監視ビデオ、7インチモニターセット、DVRシステム

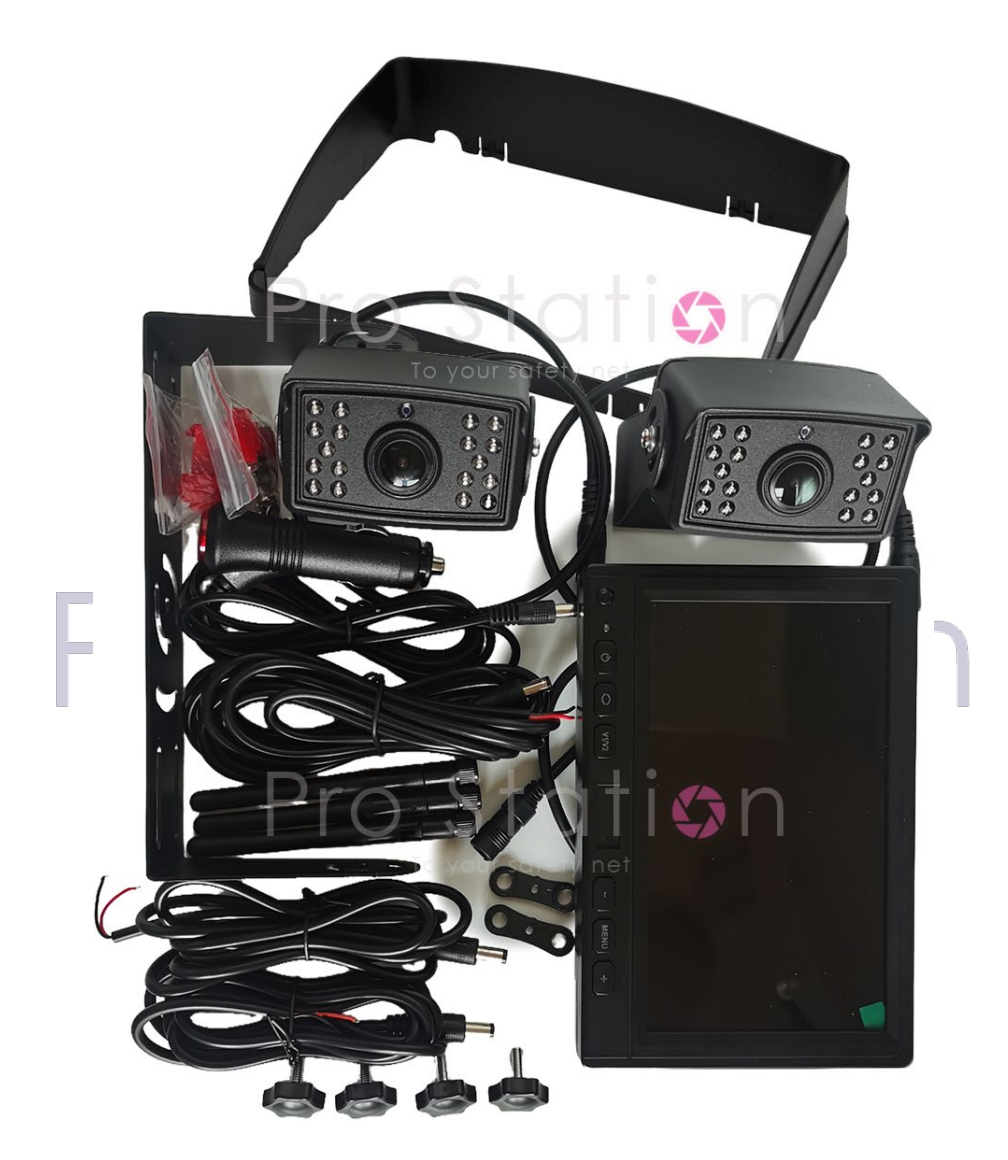

#### 製品付属品一覧

- モニター:
  1台
- カメラ: 2~4台
- アンテナ: 3~5本
- ・シガーソケット: 1本
- ・給電ケーブル: 3~5本
- ・スタンド・カバ: 1式
- ・ネジセット: 1式

カメラの数量および外観は、製品モデルによって異なります。

目次

| はじめに   |    |   |    |      |  |
|--------|----|---|----|------|--|
| 取り付け   |    |   |    |      |  |
| カメラ接続  |    |   |    |      |  |
| モニター接続 |    |   |    |      |  |
| システム操作 |    |   |    |      |  |
| モニター仕様 |    |   |    |      |  |
| カメラ仕様  |    |   |    |      |  |
| よくある質問 |    |   |    |      |  |
| 保証対象外  |    |   |    |      |  |
| Ρ      | ro | S | ta | tior |  |

Just do it for you

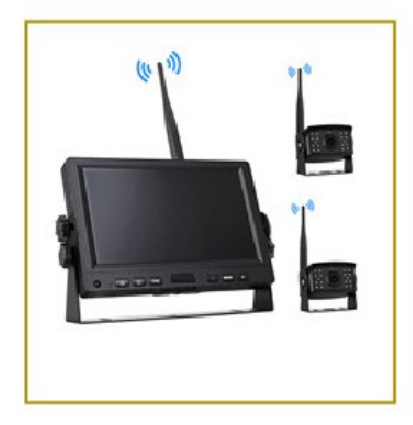

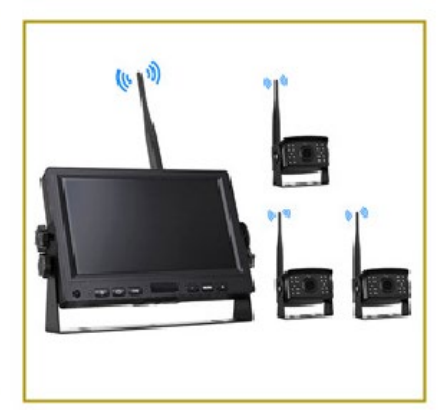

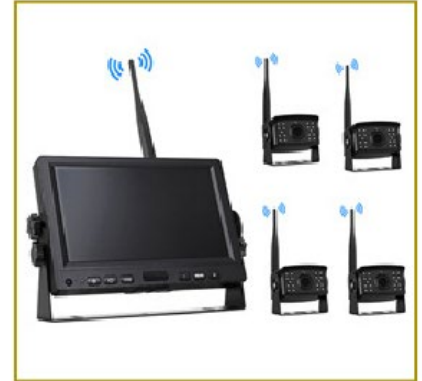

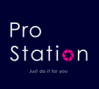

### はじめに

取り付け前に、すべての動作確認を行ってから装着してください。誤った取り付けは製品の損 傷および保証対象外を招く可能性があります。

不正な操作は重大な損傷や生命に関わる危険を伴います。カメラシステムは、運転中の後方確 認や映像記録を補助するものであり、標準ミラーや車両に備え付けの他のミラーの代替品では ありません。

車をバックする際には、モニターだけに頼らず、周囲の状況を常に確認してください。モニタ 一のみに集中すると、予期せぬ損害や損失を引き起こす可能性があります。

カメラシステムは、前進、後退、交差点や歩道への進入など、運転中の映像を長時間記録し、 リアルタイムでモニターに表示して安全運転を支援します。ただし、DVRの表示範囲には限り があり、車両後方の全体像を映し出すわけではない点に注意してください。

新しいSDカードを使用する際には、必ず機器内でフォーマットしてください。コンピューター でフォーマットしたSDカードは使用できないため、必ずシステム内でフォーマットを行ってく ださい。 Just do it for you

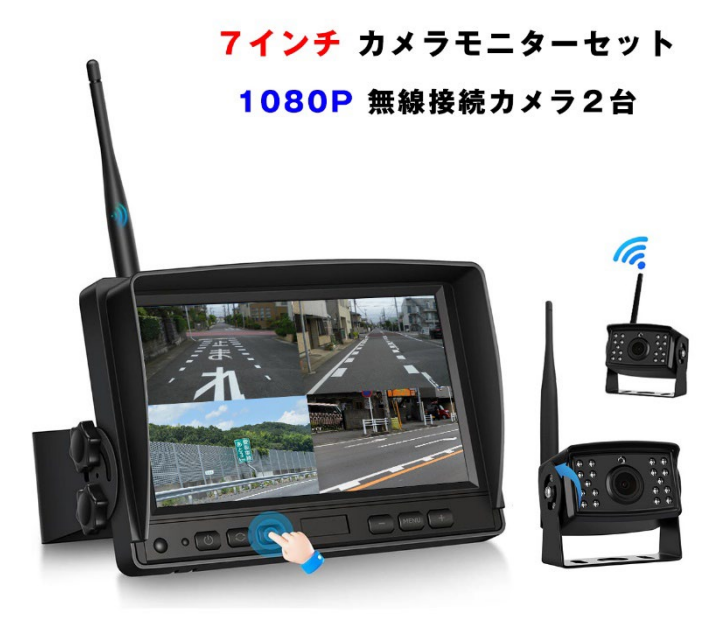

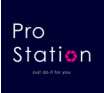

## 取り付け

#### カメラ接続:

車体フレームに穴あけや内装パネル、ランプカバーを取り外す必要の場合があります。 赤い線を車両のプラス端子に、黒い線を車両のボディ端子に接続します。

#### モニター接続:

シガーソケットのプラグをしっかりと差し込んでください。 電源コードを使う場合、カメラの接続と同じです。

カメラとモニターの接続イメージ

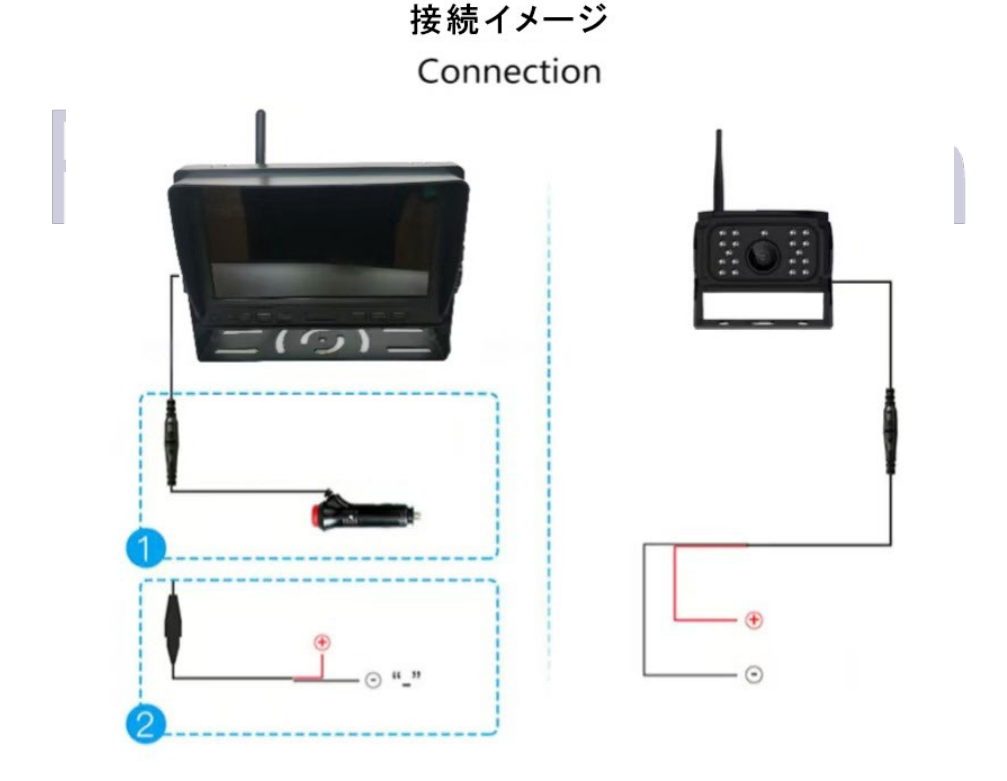

電源を入れると、モニターとカメラが自動的にペアリングされ、映像が表示されます。 CH1~4は、ペアリングされた順番で優先的に表示されます。

8GB~258GBのSDカードに対応しており、カードがいっぱいになると、古いデータが自動的に上書き保存されます。

バックモニターのガイド線は、MIR-FLIPから設定できます。

#### 注意事項

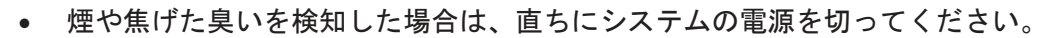

- 電源ケーブルが接続部分に絶縁テープで巻いてください。
- エアバッグの妨げになる場所にモニターを設置しないでください。
- 穴あけのドリル作業前に、反対側の配線を確認し、使用中に配線が損傷しないようにクランプで固定してください。
- 取り付け前に、すべての部品が正常に機能するか動作確認を推奨します。
- 指定された電圧範囲内(12~36V)で使用してください。
- 使用前に、付属のネジで製品をしっかりと固定してから設置してください。
- 取り付けはサポートしていないため、整備工場やディーラーでの作業を推奨します。

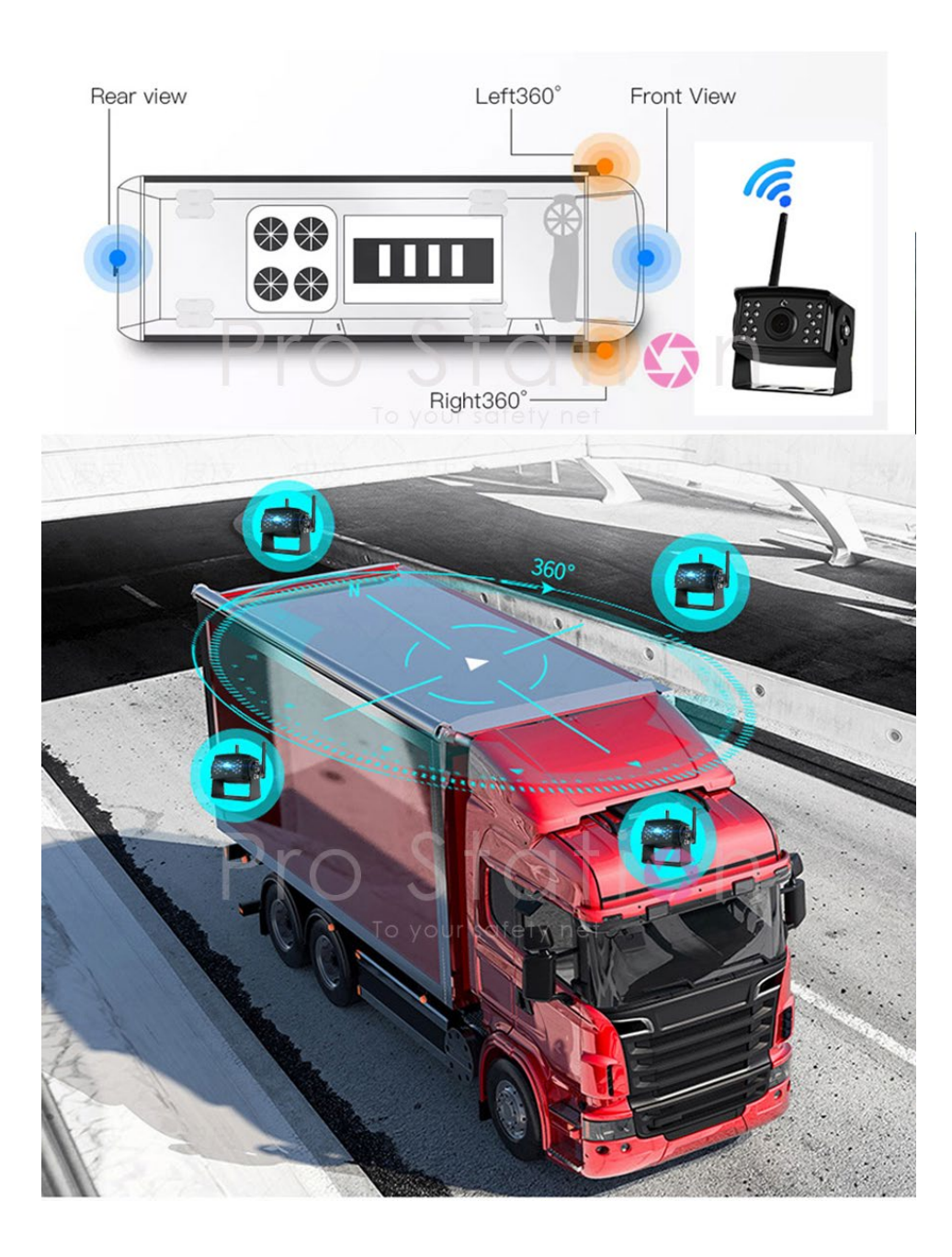

Pro Station

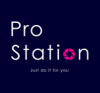

## システム操作

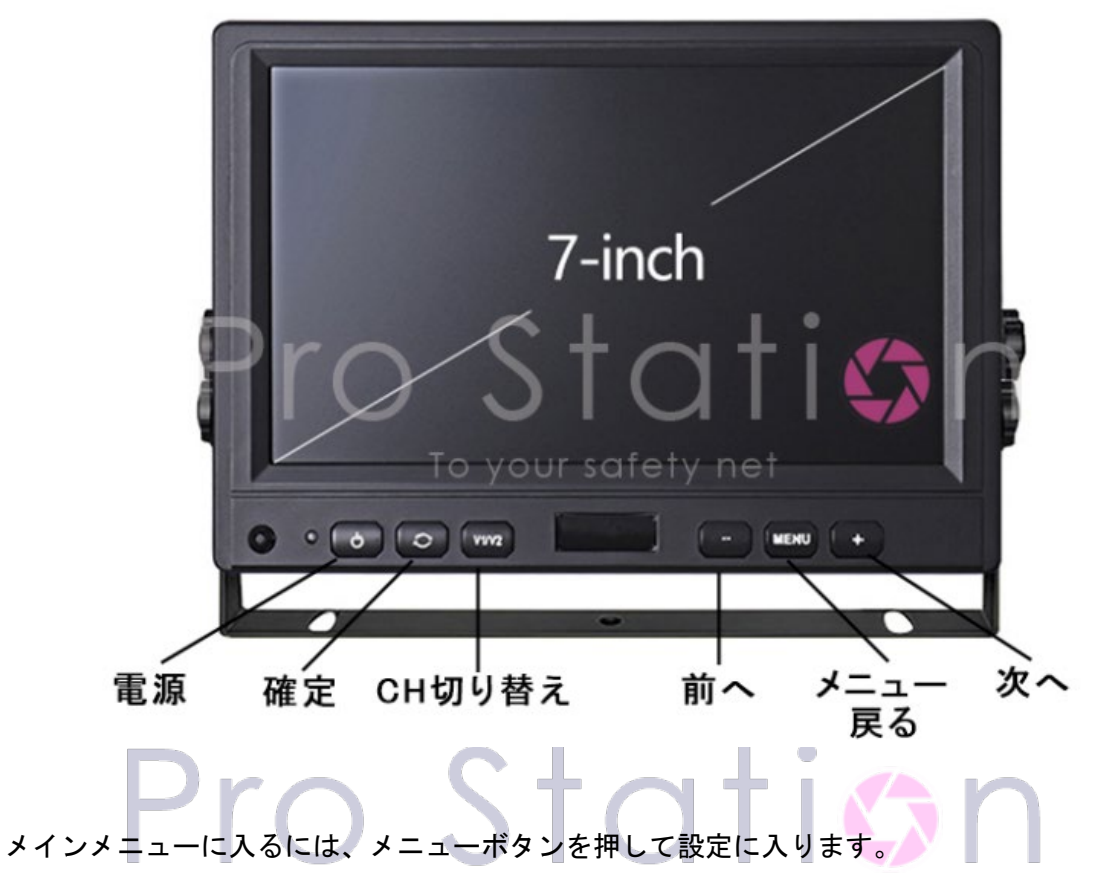

+キーまたは-キーを押して、異なる設定オプション間を切り替え、確定ボタンで設定を選択します。

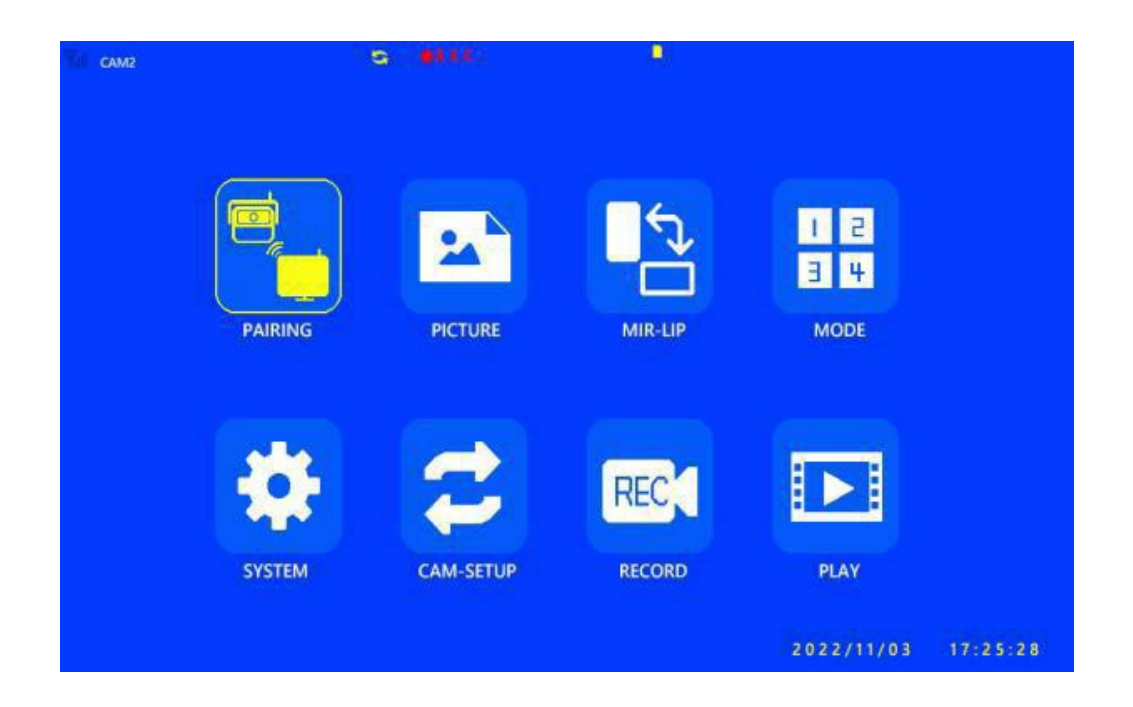

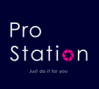

(1) **PAIRING**:ペアリング

操作方法:

MENUキーを押し、「ペアリング」アイコンを選択し、確定ボタンを押してカメラペアリン グ選択画面に入ります。(カメラの電源まだ入れないでください。)

モニターをできるだけカメラに近づけて、20秒以内にカメラの電源を入れ、システムが現 在のチャンネルとカメラを自動でペアリングし、カメラの映像がディスプレイに表示され ます。この時、CH切替ボタンと電源キーのみが機能し、他の操作は無効です。

(2) PICTURE: 画像

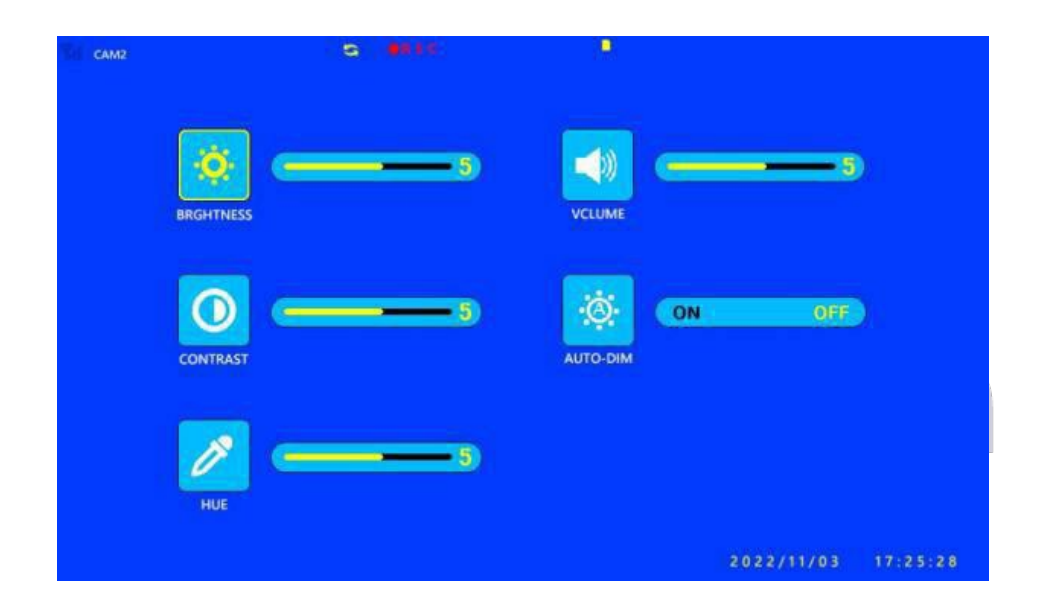

操作方法:

メニューボタンを押して「画像」アイコンを選択し、加算ボタンと減算ボタンで対応する オプションを選び、確定ボタンを押して画像設定に入ります。

機能:

明るさ、コントラスト、色相、音量、オートを設定し、希望の表示効果を実現します。

- 1. 明るさ: 画面の明るさを設定します。
- 2. コントラスト: 画面のコントラストを設定します。
- 3. 色相: 画面表示の色相の彩度を設定します。
- 4. 音量:再生音量の大きさを設定します。
- 5. オートダイム: 自動明るさのオンとオフを設定します。
- 注意:システムの音量はモニタースピーカーの音量制御で、オーディオカメラが必要です。

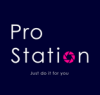

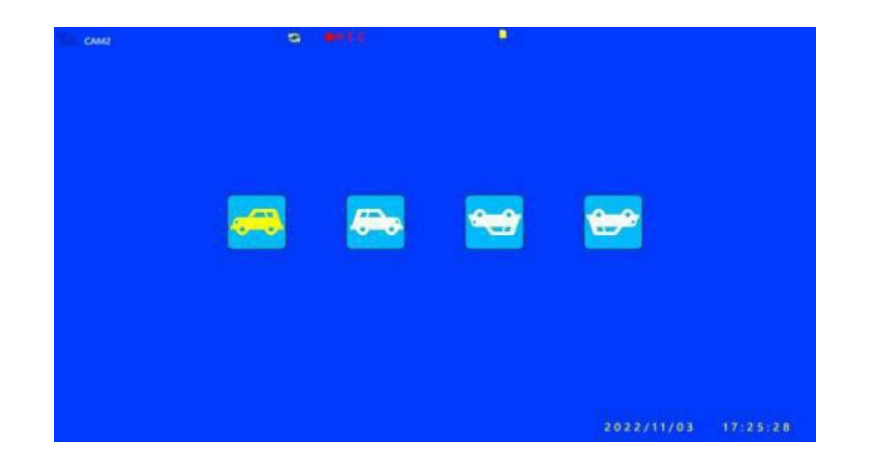

MENUキーを押して「ミラーフリップ」アイコンを選択し、確定ボタンを押して機能設定に入ります。

機能:

加算キーと減算キーを押して、画像の表示方向を設定します。 左から右:正像、鏡像、正像(上下逆)、鏡像(上下逆) (4) MODE:モード Just do it for you

| CAM2 | 9. <b>.</b> . | ak. (9): |            |          |
|------|---------------|----------|------------|----------|
|      |               |          |            |          |
|      |               |          | 2022/11/03 | 17:25:28 |

操作方法:

MENUキーを押して「モード」アイコンを選択し、加算キーと減算キーで対応するオプションを 選び、確定ボタンを押してモード設定に入ります。

機能:

異なる表示モードを選択することで、メイン画面に異なる画像スタイルを表示します。

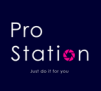

| THE CAMP | 6 <b>3</b> 111           |          |            |          |
|----------|--------------------------|----------|------------|----------|
| DELAY    |                          |          | N OFF      |          |
|          | 2022/11/03 17:25:28<br>E | LANGUAGE | ENGLISH    |          |
| CAMERA   | 9 9 9 9 10 III<br>SELECT |          |            |          |
|          |                          |          | 2022/11/03 | 17:25:28 |

MENUキーを押して「システム」アイコンを選択し、加算キーと減算キーで対応するオプション を選び、確認キーを押してシステム設定に入ります。 機能: 異なる表示モードを選択することで、メイン画面に異なる画像スタイルを表示します。

DELAYTIME遅延時間: ペアリングしてリーンの表示時間を設定します。

TIME時間: システムの表示時間を設定します。

CAMSELECTカメラ選択: カメラのチャンネル表示を設定します。

PLINE: 逆転ゲージラインの開閉を設定します。

LANGUAGE言語:システム表示の言語を設定します。

対応言語は日本語、英語、中国語、韓国語など。

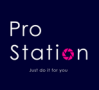

| THE CAM2 | G      | ( <b>B</b> ) |                     |
|----------|--------|--------------|---------------------|
| САМТ     | ON OFF |              | OFF                 |
| САМВ     | ON OFF |              | OFF                 |
| SUANTIA  |        | AUTOSCAN     | OFF                 |
|          |        |              | 2022/11/03 17:25:28 |

操作方法: MENUキーを押して「カメラ設定」アイコンを選択し、加算キーと減算キーで対応するオプショ ンを選び、確定ボタンを押してカム設定に入ります。

機能:

チャンネルのカメラをオン・オフに設定し、画面に表示されないようにします。

- 1. CAM 1-4: チャンネルの表示をオン・オフに設定。
- 2. スキャン時間:カメラのスキャン時間を設定。
- 3. 自動スキャン:カメラの自動スキャンのオン・オフを設定。

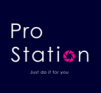

| CAM2 | S 8111  | 19 <u>9</u> |                     |
|------|---------|-------------|---------------------|
|      | RECORD  | ON          | OFF                 |
|      | REWRITE | ON          | OFF                 |
|      | FORMAT  | ON          | OFF                 |
|      |         |             | 2022/11/03 17:25:28 |

MENUキーを押して「録画」アイコンを選択し、加算キーと減算キーで対応するオプションを選び、確定ボタンを押して録画設定に入ります。

機能:

Just do it for you

対応するオプションを選択して、異なる機能を実行します。

1. RECORD TIME録画タイム: 動画1つのファイルの長さ1、3、5分。

2. REWRITE上書き:ループ録画のオン・オフを設定。

3. フォーマット: SDカードをフォーマット。

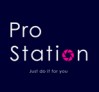

| Free:116.65G Total:119.6G    |                | D |
|------------------------------|----------------|---|
| 171556_1 MPB                 | 6 M B          | ^ |
| 171556_2 MPB<br>171556_3 MPB | 6 M B<br>6 M B |   |
| 171556_4 MPB                 | 6 M B          |   |
|                              |                |   |
|                              |                |   |
|                              |                | ~ |

MENUキーを押して「再生」アイコンを選択し、加算キーと減算キーで対応するオプションを選 び、確定ボタンを押して再生設定に入ります。 機能: Just do it for you

対応する時間オプションを選択して、異なる時間の動画再生を行います。

(9) PC PLAY

| □ > PC > S  | SDXC (H:) > DCIM | > 100MEDIA      |          | 100MED    |
|-------------|------------------|-----------------|----------|-----------|
| [] (] (     | ☆ 前 ↓ 並べ:        | 替え 〜 🛛 🗮 表示 〜   |          |           |
| 名前          |                  | 更新日時            | 種類       | サイズ       |
| BUC_0001.MF | D <sub>4</sub>   | 2020/06/01 0:32 | MP4 ファイル | 1,378 KB  |
| BUC_0002.MF | 24               | 2020/06/01 0:32 | MP4 ファイル | 1,363 KB  |
| BUC_0003.MF | 24               | 2020/06/01 0:33 | MP4 ファイル | 1,265 KB  |
| DUC_0004.MF | 24               | 2020/06/01 0:33 | MP4 ファイル | 1,231 KB  |
| BUC_0005.MP | 24               | 2020/06/01 0:33 | MP4 ファイル | 752 KB    |
| BUC_0006.MP | 24               | 2020/06/01 0:34 | MP4 ファイル | 1,286 KB  |
| BUC_0007.MF | 94               | 2020/06/01 0:35 | MP4 ファイル | 2, 111 KB |

SDカードを取り出して、PCでも再生することができます。

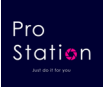

## モニター仕様

| number | function                  | description                     |  |
|--------|---------------------------|---------------------------------|--|
| 1      | size                      | At 7-10.1 inches                |  |
| 2      | screen resolution         | 1024*600                        |  |
| 3      | System scheme             | The MARS-RTOS System            |  |
| 4      | Enter the power<br>supply | DC12V-36V                       |  |
| _      | memory size               | Support for 256GB industrial    |  |
| 5      |                           | grade SD card                   |  |
| 6      | WiFi service              | 2400-2483. 5MHZ                 |  |
|        | frequency                 |                                 |  |
| 7      | luminance                 | 500 CD/m <sup>2</sup>           |  |
| 8      | contrast ratio            | 500:1                           |  |
|        | Scale line                | Single-channel independent      |  |
| 9      |                           | switch                          |  |
| 10     | time display              | Set the display time            |  |
| 11     | Video format              | AVI video format                |  |
|        | Playback mode             | Local playback or computer-side |  |
| 12     | FlayDack mode             | playback                        |  |
| 13     | SD card consumption       | 1080P:1CH/1.2GB/h               |  |
| 14     | working temperature       | -20°C- +70°C                    |  |
|        |                           |                                 |  |

## Just do it for you カメラ仕様

| number | function             | description              |
|--------|----------------------|--------------------------|
| 1      | WiFi service         | 2400-2483. 5MHZ          |
|        | frequency            |                          |
| 2      | Enter the power      | DC12V-36V                |
|        | supply               |                          |
| 3      | angle of view        | Horizontal 130°          |
| 4      | standard             | 1080 PAL/NTSC            |
| 5      | System scheme        | GC2053                   |
| 6      | deno i se            | 3D noise reduction       |
| 7      | sensitivity          | 4500 mV/Lux.s            |
| 8      | working temperature  | -20°C- +70°C             |
| 9      | waterproof           | ІР67К                    |
| 10     | minimal illumination | 0.001Lux@ (F1.2, AGC On) |

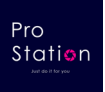

- □ ディスプレイが表示されない。
  - A:車のエンジンがかかっていない。
    解決策:車のエンジンを始動する。
  - B: 配線が誤っている。
    解決策: 配線を確認する。
  - C:ディスプレイがオフになっている。
    解決策:電源ボタンを押してオンにする。
- □ カメラが動作しない。
  - A:電源が入っていない。
    解決策:配線を確認する。
  - B: 配線が誤っている。
    解決策: 配線を確認する。
- □ 信号がない。
  - A: カメラの電源を確認(電力供給と安定した電圧を確保する)。
  - B: モニターとカメラを再ペアリングする。
- □ 影が表示される。
- A:明るさとコントラストが正しく調整されているか確認する。
  **色がない。** Just do it for you
  - A: メニューのHUE設定を調整する。
- □ 信号が弱い。
  - A: 干渉を確認し、カメラのブラケットがほかの電線に接触されているか確認する。
- □ SDカードに動画ファイルがない。
  - A: フォーマットを確認する。

### 保証対象外

以下の規定は保証対象外です:

- 1. 設置による故障。
- 2. 改造による製品の外観または機能の故障。
- 3. 機械を分解したことによる故障。
- 4. その他の不適切な使用による故障。
- 5. 不良品交換やその他の費用は保証いたしません。